## BANDAI TCG+での応募方法

## ストアからBANDAI TCG+のアプリをダウンロード

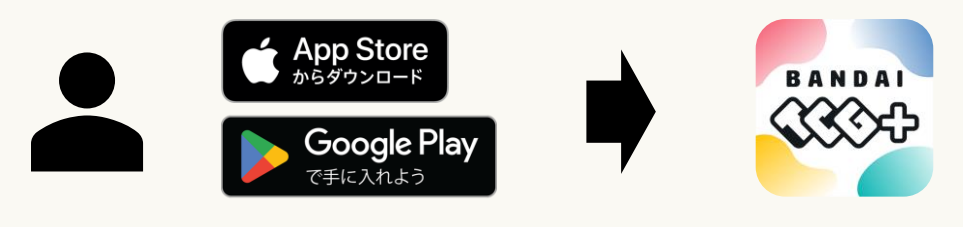

| 初期選択                                      |  |
|-------------------------------------------|--|
| 言語                                        |  |
|                                           |  |
| ゲームタイトル                                   |  |
| ONE PIECEカードゲーム(日本語) ▼                    |  |
| 国                                         |  |
|                                           |  |
| ✓ <u>ブライバシーポリシー</u> と <u>利用規約</u> に同意します。 |  |
| 選択                                        |  |

 初期設定でゲームタイトルを ONE PIECEカードゲーム(日本語) を選択

②国は「日本」を設定

③プライバシーポリシー&利用規約 を確認し、チェックボックスにチェックを 入れる

④「選択」ボタンをタップ

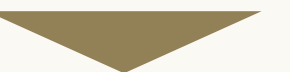

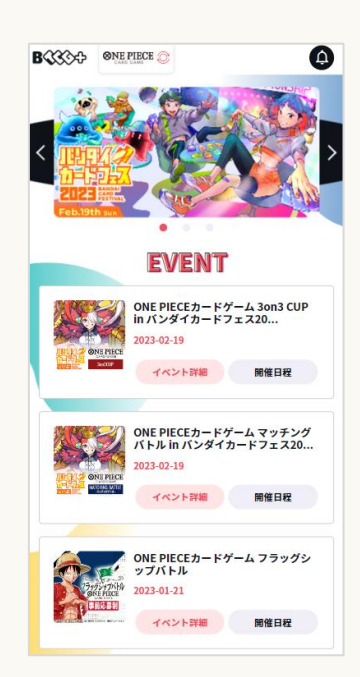

「EVENT」下にあるフラグシップバトルの 「開催日程」をタップ

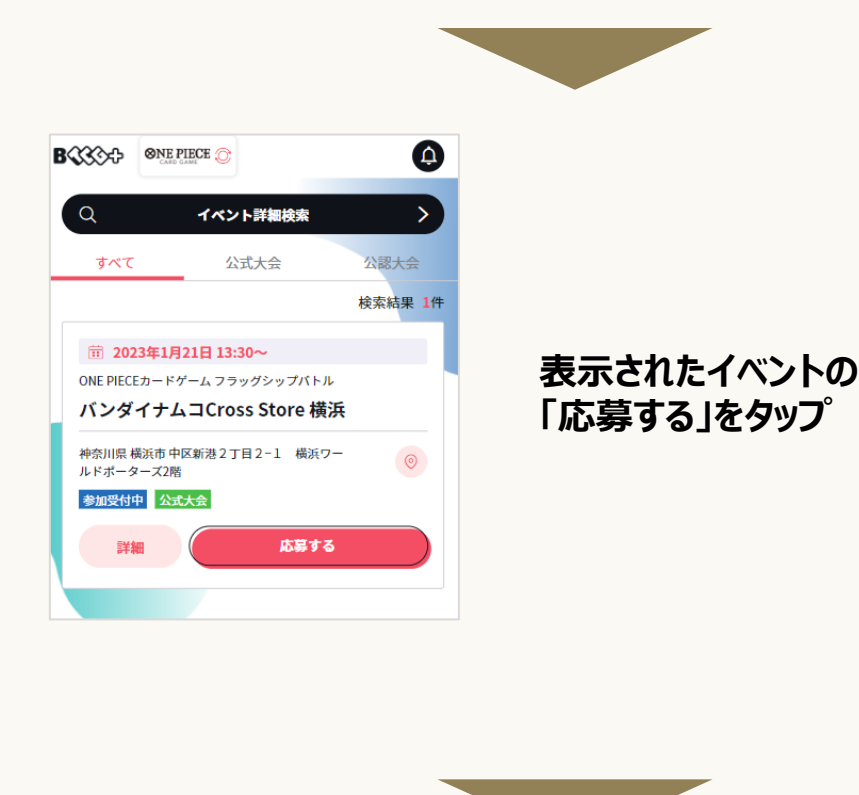

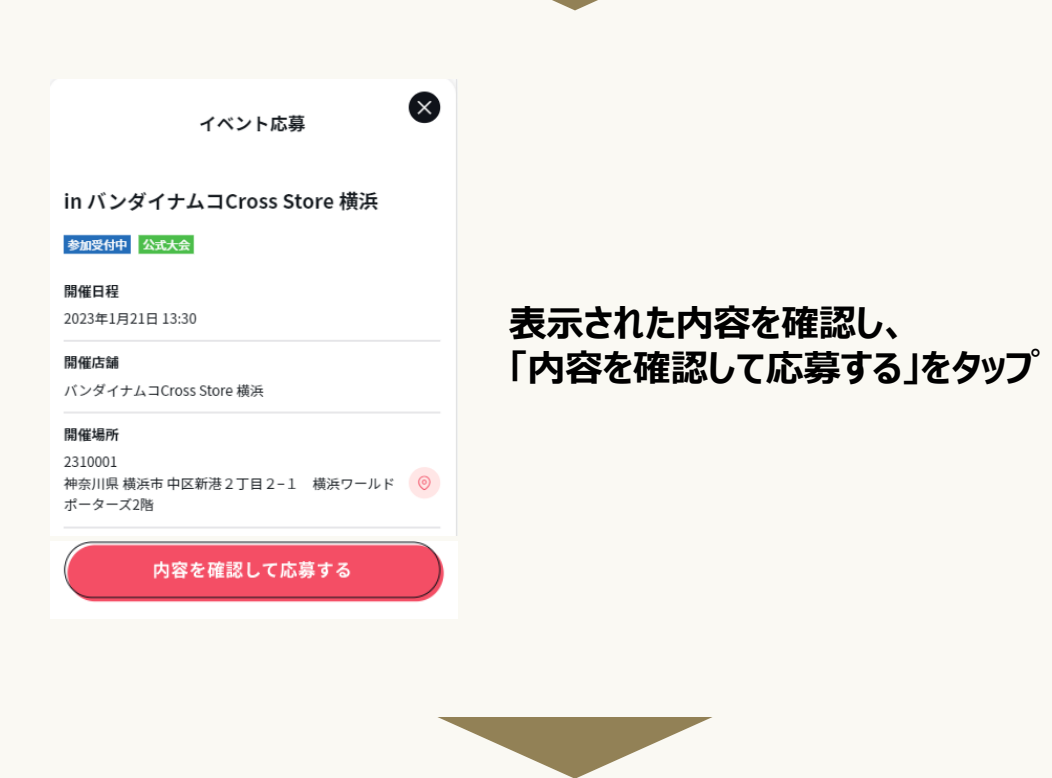

| WINE FIELE      |
|-----------------|
| ご応募ありがとうございました。 |
|                 |
| 閉じる             |
|                 |

「ご応募ありがとうございました。」の 表示がされたら応募完了です。

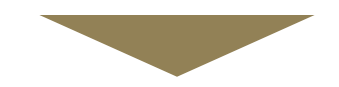

## 画面下の「マイイベント」をタップ

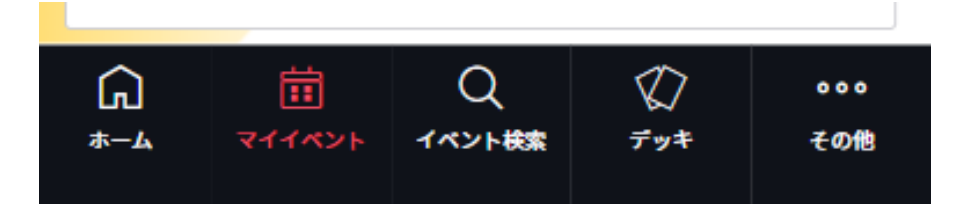

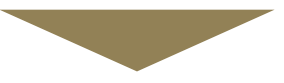

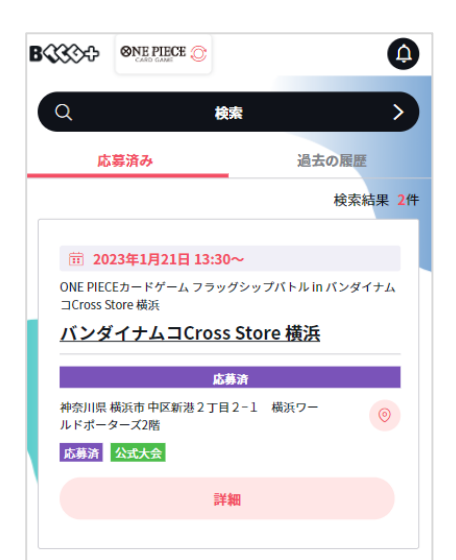

マイイベント内に 応募したイベントが表示されており、 「応募済み」と表示されていることを 確認してください。

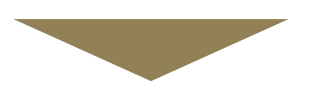

## 2023年1月16日(月)にマイイベントを確認し、 当落の確認をお願いいたします。

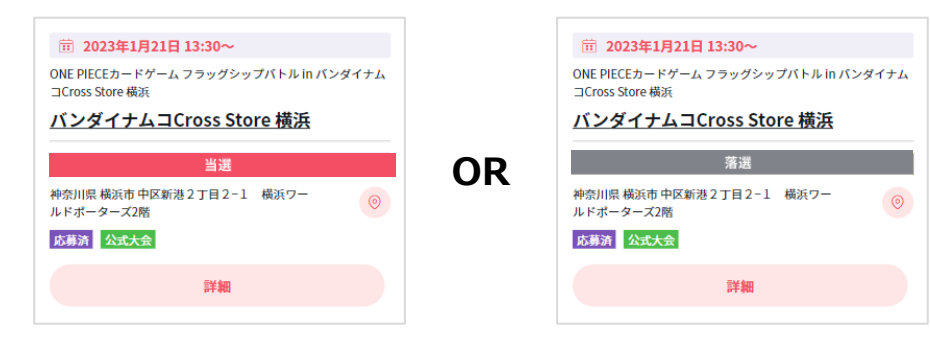